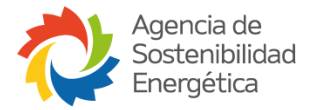

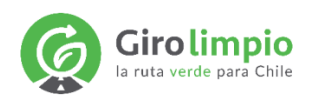

# MANUAL DE USUARIO TRANSPORTISTA Plataforma Giro Limpio 5.0

Versión Octubre 2023

Preparada por

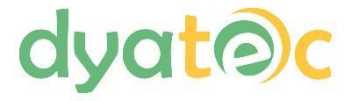

# Tabla de Contenidos

| 1. Ingreso al sistema                                                    | 3  |
|--------------------------------------------------------------------------|----|
| 2. Ingreso de datos al sistema                                           | 6  |
| 3 MI PERFIL                                                              |    |
| 3. Caracterización de flota                                              | 11 |
| 3.1. Caracterización de flota con datos traídos desde plataforma externa |    |
| 4. Ingreso de reportes                                                   | 14 |
| 4.1. Reportes con datos traídos desde plataforma externa                 | 16 |
| 5. VISUALIZACIÓN DE REPORTES HISTÓRICOS                                  |    |
| 6. VISUALIZACIÓN DE RESULTADO DE REPORTES                                | 20 |
| 7. Benchmark                                                             | 21 |
| 8. Plan de Acción                                                        | 22 |
| 1.9 Postulación a Sello                                                  | 25 |
| 10. Material de interés                                                  |    |
| 11. Ayuda                                                                |    |

#### 1. Ingreso al sistema

Al abrir el sitio de <u>Giro Limpio</u> (https://girolimpio.agenciase.org/), la pantalla que se presenta es la de ingreso al sistema.

|   | Girolimpio<br>la ruta verde para Chile |  |
|---|----------------------------------------|--|
|   | Ingresar                               |  |
|   | Rut de la empresa                      |  |
|   | Contraseña                             |  |
|   | Recuérdame la próxima vez              |  |
|   | Ingresar                               |  |
|   | Olvidé mi contraseña Registrate        |  |
| l |                                        |  |

Una nueva empresa que ingresa por primera vez, debe seleccionar la opción "Registrate" para acceder al sistema.

| Girolimpio<br>la ruta verde para Chile |   |
|----------------------------------------|---|
| Registro                               |   |
| Rut de la empresa                      |   |
| E-mail                                 |   |
| email@mail.com                         |   |
| Confirmar E-mail                       |   |
| Contraseña (Mínimo 6 caracteres)       |   |
| S Contraseña                           |   |
| Confirmar Contraseña                   |   |
| Registrar                              |   |
| Atrás                                  |   |
|                                        | J |

En el registro inicial, se solicitan los datos básicos: RUT, e-mail y contraseña. Estos dos últimos se solicitan dos veces, para asegurar el correcto ingreso por parte del usuario, dado que son datos claves para realizar un buen registro.

El botón "Atrás" cancela el registro y vuelve a la pantalla inicial, en el caso que la opción 'Registrate' haya sido seleccionada por error.

Una vez ingresado los datos y luego de haber presionado el botón 'Registrar', se desplegará el siguiente mensaje:

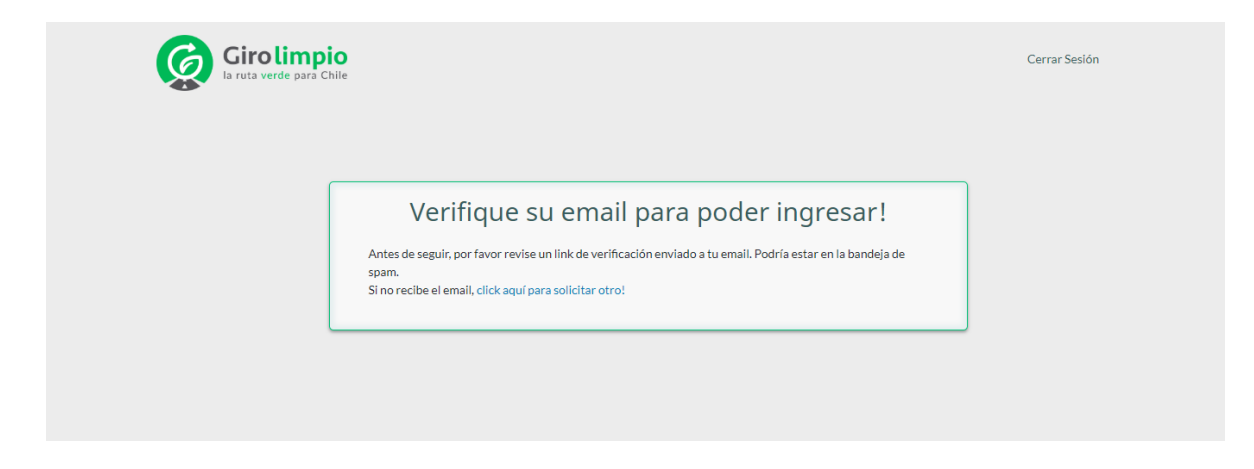

La plataforma procede a verificar que el correo entregado exista, enviándole un enlace de registro.

Debe verificarse la casilla SPAM (correo no deseado) dado que en algunas oportunidades se ha observado que este tipo de correos automáticos son clasificados erróneamente como e-mail indeseable.

El correo que recibirá es el siguiente:

| GiroLimpio                                                                                                    |  |
|----------------------------------------------------------------------------------------------------|--|
| <b>Bienvenido!</b><br>Haga clic en el botón de abajo para verificar su dirección de correo<br>electrónico.                                                                                                    |  |
| Verificar Email                                                                                                    |  |
| Si no creo una cuenta, ignore este correo.<br>Saludos,<br>GiroLimpio.                                                                                                    |  |
| Si tiene problemas para hacer clic en el botón "Verificar Email", copie y pegue la URL debajo<br>en su navegador web: <u>https://girolimpio.agenciase.org/email/verify/345?expires=</u><br><u>1652224471&amp;signature=13b432cdfa5e35e00ddbf6d00b7740</u><br>718459e5d0d4d55664a4eb330c02cbb719 |  |

Al abrir en mail enviado por Giro Limpio y hacer click en el enlace, la empresa queda registrada y habilitada para acceder a la plataforma Giro Limpio

#### 2. Ingreso de datos al sistema

Debe ingresar nuevamente a https://girolimpio.agenciase.org/login

| Girolimpio<br>la ruta verde para Chile                         |  |
|----------------------------------------------------------------|--|
| Ingresar<br>Rut de la empresa                                  |  |
| Contraseña<br>Ingresar contraseña<br>Recuérdame la próxima vez |  |
| Ingresar                                                       |  |
| Olvide mi contraseña Registrate                                |  |

Digitar su RUT y contraseña correcta para ingresar.

Si habilita la casilla "Recordarme la próxima vez", el sistema no solicitará mail ni clave si la sesión no ha sido cerrada. Recuerde que, si deja la sesión abierta, permite el acceso a cualquier persona dándole la oportunidad de manipular el sistema.

Una vez que presiona 'Ingresar', el sistema solicita seleccionar el tipo de empresa que se ha registrado. Hay cuatro tipos de empresa disponibles: Empresa Transportista, Empresa Generadora de Carga, Organización asociada y Operador Logístico.

| Seleccione el         | tipo de empresa             |  |
|-----------------------|-----------------------------|--|
| Empresa Transportista | Empresa Generadora de Carga |  |
| Organización asociada | Operador Logístico          |  |

Luego de seleccionar Empresa Transportista, se despliega el siguiente formulario:

| Nombre de la Empresa                         | Sitio Web                                          | Teléfono Fijo (Ej: 56212345678) |                              |                                        |
|----------------------------------------------|----------------------------------------------------|---------------------------------|------------------------------|----------------------------------------|
| Dirección Casa Matriz (Formato: Calle Ejempl | o 32)                                              | Seleccionar Región              | ~                            | Seleccionar Comuna                     |
| lipo de rubro                                |                                                    |                                 |                              |                                        |
| Seleccionar Rango de Facturación Anual       | Cantidad de camiones pro Información de la persona | opios                           | Servicio<br>de<br>Transporte | Interurbano<br>Urbano<br>Internacional |
| Nombre                                       |                                                    | Cargo                           |                              |                                        |
| Teléfono Fijo (Ej: 56212345678)              | Celular (Ej: 56912345678                           | 3)                              | E-mail                       |                                        |
|                                              | Información encarga                                | ado/a de reporte                |                              |                                        |
| Nombre de encargado de reporte               |                                                    | Rut de encargado de re          | porte                        |                                        |
| Celular (Ej: 56912345678)                    |                                                    | E-mail de encargado de          | reporte                      |                                        |
| Descargar Carta de Compromiso                | Adjuntar Carta de Compro                           | miso                            | Adjuntar Co                  | mprobante de Facturación (*)           |
| Descargar                                    | Choose File No file cho                            | Osen Choose File No file chosen |                              | le No file chosen                      |

Debe ingresar datos básicos de la empresa:

- Nombre de la empresa, tal y como quiere que aparezca posteriormente para efectos de Marketing y Publicidad.
- Sitio web de la empresa, si es que tiene.
- Teléfono fijo, incluyendo el 56 al inicio (código de chile).
- Dirección principal o casa matriz.

Luego debe seleccionar:

- Región en la que se encuentra la casa matriz de la empresa.
- Comuna en la que se encuentra la casa matriz de la empresa.
- Rango de facturación anual.

A continuación se debe indicar:

- Total de camiones propios, considerando camiones rígidos y tractocamiones.
- Total de camiones arrendados/subcontratados o un promedio en caso que se trate de una cantidad variable.

- Tipo de servicio de transporte: Interurbano, Urbano y/o Internacional.
- Información de la persona que firma el contrato: Nombre, Cargo, Teléfono Fijo, Celular y correo electrónico.
- Información de la persona que estará a cargo de reportar periódicamente en Giro Limpio: Nombre, RUT, Celular y correo electrónico.

Finalmente, es necesario adjuntar la carta de adhesión previamente llenada con los datos de la empresa. La carta de adhesión lista para rellenar la puede descargar en el mismo formulario bajo "Descargar Carga de adhesión"

Una vez que se han ingresado todos los datos, se despliega la siguiente pantalla:

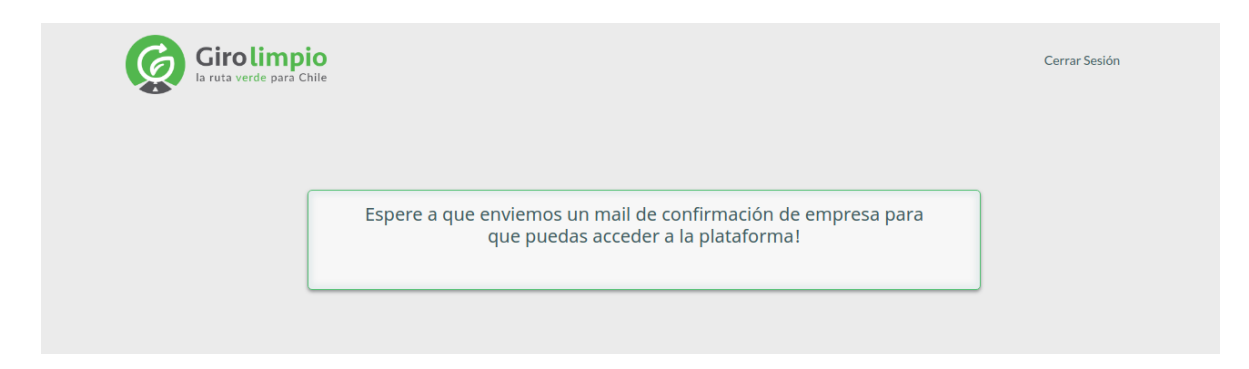

La plataforma envía un correo electrónico automático a la entidad administradora de Giro Limpio, Agencia de Sostenibilidad Energética, dónde se analizarán los datos y documentos enviados.

Luego de que su registro es aprobado por el administrador de Giro Limpio en la Agencia, se enviará un correo electrónico comunicándole que está habilitado en el sistema.

Al ingresar nuevamente a la plataforma, tendrá habilitado un menú en el costado izquierdo con las siguientes opciones:

- Mi Perfil
- Caracterización de Flota
- Reporte
  - o Reportar
  - o Reportes históricos
  - o Resultados Reportes
- Benchmark
- Plan de Acción
  - o Validación de plan de acción
  - o Históricos
- Postulación de Sello
  - o Postular a Sello
  - o Ver estado solicitudes
  - Material de Interés
- Ayuda

En el costado superior derecho de la pantalla aparecerá el nombre de la empresa que actualmente está utilizando el sistema. Haciendo click en el nombre de la empresa, se podrá cerrar la sesión. Cerrar la ventana tiene la misma funcionalidad que cerrar la sesión, excepto en el caso en que haya habilitado la casilla "Recordarme la próxima vez" al inicio.

#### 3 Mi Perfil

Corresponde a la administración del perfil de la empresa y del usuario. En esta pantalla el usuario podrá editar ciertos datos como teléfono, dirección, página web, entre otros.

| Girolimpio<br>la ruta verde para Chile |                             |                                                                                                   | 🛛 Generador Usuario Test 👻 |
|----------------------------------------|-----------------------------|---------------------------------------------------------------------------------------------------|----------------------------|
| 上 Mi Perfil                            | Mi Perfil                   |                                                                                                   |                            |
| 🖷 Caracterización de flota             |                             |                                                                                                   |                            |
| 🌲 Reporte 🧹 🤇                          | 🐥 Datos de la Emp           | presa                                                                                             | Guardar                    |
| 🕰 Benchmark                            | Si desea cambiar alg        | ún dato, presione Guardar una vez que haya realizado los cambios.                                 |                            |
| 🌯 Plan de acción 🛛 <                   | RUT:                        |                                                                                                   | Girolimpio                 |
| Postulación de Sello <                 | Email de                    |                                                                                                   | Miembro: En<br>evaluación  |
| Material de Interés                    | Registro:                   | nicolasmoncada93@gmail.com                                                                        | cradular                   |
| 🛇 Ayuda                                | Nombre:                     | L Usuario Test                                                                                    |                            |
|                                        | Tipo de<br>Empresa:         | a Transportista                                                                                   |                            |
|                                        | Tipos de rubros:            | * Minería         × Construcción                                                                  |                            |
|                                        | Teléfono:                   | · 6008009000                                                                                      |                            |
|                                        |                             | Minimo 9 digitos y maximo 12 digitos, no se permite simbolo "+" ni espacios                       |                            |
|                                        | Sitio Web:                  | www.usuario_test.cl                                                                               |                            |
|                                        | Dirección:                  |                                                                                                   |                            |
|                                        | Región:                     | Región Libertador General Bernardo O'Higgins 👻                                                    |                            |
|                                        | Comuna:                     | â Litueche 👻                                                                                      |                            |
|                                        | Rango de<br>Facturación:    | Entre 2.400 y 6.000 UF                                                                            |                            |
|                                        | Cantidad de<br>Camiones     | em 9                                                                                              |                            |
|                                        | Propios:                    |                                                                                                   |                            |
|                                        | Servicios de<br>Transporte: | ✓ Interurbano<br>✓ Urbano<br>Internacional                                                        |                            |
|                                        | Años de<br>Certificación:   |                                                                                                   |                            |
|                                        | Sello de<br>certificación:  | • 2018<br>• 2022                                                                                  |                            |
|                                        | Información d               | e la persona encargado/a de reporte                                                               |                            |
|                                        | Nombre:                     | L Benji Price                                                                                     |                            |
|                                        | RUT:                        | 19522912-0                                                                                        |                            |
|                                        | Correo<br>electrónico:      | nicolasmoncada93@gmail.com                                                                        |                            |
|                                        | Teléfono:                   | 56977515152           Minimo 9 digitos y maximo 12 digitos, no se permite simbolo "+" ni espacios |                            |

Solo si el usuario transportista tiene habilitada la funcionalidad de dualidad, entonces tendrá la opción de ingresar a su perfil de Generador de Carga haciendo click en el botón "Generador". Para

comprender el funcionamiento del perfil Generador de Carga lo invitamos a leer el manual respectivo.

| Giro limpio<br>Ia ruta verde para Chile |                                                                                       | C Generador Usuario Test -              |
|-----------------------------------------|---------------------------------------------------------------------------------------|-----------------------------------------|
| 💄 Mi Perfil                             | Mi Perfil                                                                             |                                         |
| 💭 Caracterización de flota              |                                                                                       |                                         |
| 🜲 Reporte 🛛 <                           | A Datos de la Empresa                                                                 | Guardar                                 |
| 🔊 Benchmark                             | Si desea cambiar algún dato, presione Guardar una vez que haya realizado los cambios. |                                         |
| 🌯 Plan de acción 🛛 🤇                    |                                                                                       |                                         |
| Postulación de Sello <                  | RUI: 1 66666666-6                                                                     | Giro limpio<br>la ruta verde para Chile |

#### 3. Caracterización de flota

Formulario donde se ingresa, ya sea manualmente a través de un formulario web o mediante una planilla de formato Excel, las características de la flota de la empresa. Los datos que se solicitan de cada camión son: Patente, Tipo de Camión, Tipo de Transmisión, Año de fabricación, Norma Motor, Tipo de combustible, Peso Bruto Vehicular Máximo, Marca y Potencia.

| Patente | Marca de Camión | Tipo de Camión | Potencia Motor | Transmisión  | Año de Fabricación | Norma Motor | Tipo de Combustible | Peso Bruto Vehicular<br>Máximo (Camion +<br>Carga) |
|---------|-----------------|----------------|----------------|--------------|--------------------|-------------|---------------------|----------------------------------------------------|
| AA1234  | CHEVROLET *     | Tractocamión * | 256            | Mecánica 👻   | 1972 *             | EPA 2004 *  | GNL -               | 22                                                 |
| TJ3780  | FORD *          | Tractocamión * | 410            | Mecánica v   | 1972 *             | EPA 2004 *  | GLP *               | 12,3                                               |
| FT6589  | CHEVROLET *     | Rigido -       | 320            | Mecánica ~   | 1975 *             | EPA 91 *    | Diesel *            | 25                                                 |
| AA1222  | FAW *           | Rígido *       | 120            | Automática 👻 | 1973 *             | EPA 2004 *  | GNL *               | 12                                                 |
| VTVT97  | VOLVO -         | Tractocamión * | 450            | Automática 👻 | 2023 ~             | Eléctrico * | Eléctrico *         | 25                                                 |

En caso de preferir caracterizar su flota a través de una planilla excel, debe primero presionar el botón gris "Descargar Plantilla" acción que descargará en su computador un archivo Excel con el formato requerido. Posteriormente debe presionar el botón gris "Instrucciones/Subir Plantilla", leer las instrucciones y una vez que tenga listo el Excel con los datos de su flota, deberá seleccionar el archivo en su computador y presionar el botón verde "Confirmar Caracterización" ubicado al final del formulario.

| amiones ingre | esados             |                   |                     |             |                         |                 |                       | A more Constan                                        | 0      |
|---------------|--------------------|-------------------|---------------------|-------------|-------------------------|-----------------|-----------------------|-------------------------------------------------------|--------|
| y -           |                    |                   |                     |             |                         |                 |                       | Agregar Camion                                        | Borrar |
| ostrar 10 -   | registros          |                   |                     |             |                         |                 |                       | Buscar:                                               |        |
| Patente       | †↓ Marca de Camión | †↓ Tipo de Camión | †↓ Potencia Motor ↑ | Transmisión | î↓ Año de Fabricación ↑ | ↓ Norma Motor 1 | Tipo de Combustible J | Peso Bruto Vehicular<br>Máximo (Camion +<br>Carga) ↑↓ | Editar |
| AA1222        | FAW                | Rígido            | 120                 | Automática  | 1973                    | EPA 2004        | GNL                   | 12                                                    | ß      |
| AA1234        | CHEVROLET          | Tractocamión      | 256                 | Mecánica    | 1972                    | EPA 2004        | GNL                   | 22                                                    | ß      |
| FT6589        | CHEVROLET          | Rígido            | 320                 | Mecánica    | 1975                    | EPA 91          | Diesel                | 25                                                    | ß      |
| TJ3780        | FORD               | Tractocamión      | 410                 | Mecánica    | 1972                    | EPA 2004        | GLP                   | 12                                                    | ß      |
|               |                    | ÷                 | 450                 | Automática  | 2023                    | Eléctrico       | Eléctrico             | 25                                                    |        |

Una vez caracterizada la flota, en ese menú verá los camiones ingresados.

Finalizado el paso de Caracterización de Flota (ya sea la primera vez o su modificación) se habilita la opción de menú "Reporte".

En cualquier momento puede actualizar su flota, ya sea eliminando una patente que ya no le pertenece, modificando algún dato de una patente existente o bien incorporando una nueva patente a su flota.

Para eliminar un camión de su flota debe pinchar sobre la patente para que la fila completa se marque de color rojo y luego podrá presionar el botón rojo Eliminar ubicado en el extremo superior derecho del formulario.

| Girolimpio<br>la reta verde para Chile | =                   |                                   |                      |                |                |                                           |             |                     | C Generado                               | or Usuario Test |
|----------------------------------------|---------------------|-----------------------------------|----------------------|----------------|----------------|-------------------------------------------|-------------|---------------------|------------------------------------------|-----------------|
| 💄 Mi Perfil                            | Caracterización     | de flota                          |                      |                |                |                                           |             |                     |                                          |                 |
| Caracterización de flota               |                     |                                   |                      |                |                |                                           |             |                     |                                          |                 |
| 🜲 Reporte 🔸                            |                     |                                   |                      |                |                |                                           |             |                     | Agregar Camión                           | Borrar Camión   |
| 🚳 Benchmark                            |                     |                                   |                      |                |                |                                           |             |                     |                                          |                 |
| 🌯 Plan de acción 🛛 🔇                   | Mostrar 10 v r      | egistros                          |                      |                |                |                                           |             |                     | Buscar:                                  |                 |
| Postulación de Sello <                 |                     |                                   |                      |                |                |                                           |             |                     | Peso Bruto Vehicular<br>Máximo (Camion + |                 |
| 📥 Material de Interés                  | Patente             | †. Marca de Camión                | †. Tipo de Camión †. | Potencia Motor | 1. Transmisión | <ol> <li>Año de Fabricación †.</li> </ol> | Norma Motor | Tipo de Combustible | Carga) †1                                | Editar          |
| Ayuda                                  | AA1222              | FAW                               | Rígido               | 120            | Automática     | 1973                                      | EPA 2004    | GNL                 | 12                                       | ß               |
|                                        | AA1234              | CHEVROLET                         | Tractocamión         | 256            | Mecánica       | 1972                                      | EPA 2004    | GNL                 | 22                                       | ß               |
|                                        | FT6589              | CHEVROLET                         | Rígido               | 320            | Mecánica       | 1975                                      | EPA 91      | Diesel              | 25                                       | ß               |
|                                        | TJ3780              | FORD                              | Tractocamión         | 410            | Mecánica       | 1972                                      | EPA 2004    | GLP                 | 12                                       | ß               |
|                                        | VTVT97              | VOLVO                             | Tractocamión         | 450            | Automática     | 2023                                      | Eléctrico   | Eléctrico           | 25                                       | ß               |
|                                        | Mostrando registros | del 1 al 5 de un total de 5 regis | stros                |                |                |                                           |             |                     | Anterior                                 | 1 Siguiente     |

Para modificar algún dato de una patente ya ingresada, debe presionar el ícono con forma de lápiz ubicado en la columna Editar, en la fila de la patente que desee modificar. Esto lo llevará a un formulario donde podrá modificar cualquiera de los datos de dicho camión a excepción de su patente.

Deberá presionar el botón azul "Guardar" para que los cambios sean registrados en la plataforma.

| Caracterización de flota                      |    |            |         |       |
|-----------------------------------------------|----|------------|---------|-------|
| 🗆 Editar camión                               |    |            | Guardar | Atrás |
| Patente:                                      | Ŧ  | AA1222     |         |       |
| Tipo de Camión: *                             | -  | Rígido     | *       |       |
| Tipo de Transmisión: *                        | 68 | Automática | *       |       |
| Año de Fabricación: *                         | ×. | 1973       | *       |       |
| Norma Motor: *                                | -  | EPA 2004   | -       |       |
| Tipo de Combustible: *                        | -  | GNL        | -       |       |
| Peso Bruto Vehicular Máximo (Camion + Carga): | 68 | 12         |         |       |
| Marca de camión: *                            | -  | FAW        | -       |       |
| Potencia Motor:                               | -  | 120        |         |       |
|                                               |    |            |         |       |

Por último, si debe agregar un nuevo camión a su flota, debe presionar el botón azul "Agregar camión", lo que desplegará un formulario para ingresar los datos del nuevo camión, incluida la patente. No olvide presionar el botón "Guardar" para que el nuevo camión sea almacenado como parte de su flota. En caso de requerir incorporar varios camiones, tiene la opción de hacerlo a través de una planilla Excel.

| Girolimpio<br>Is rula verde para Chile | =                                                         |                    |                |              |                    |               |                         | CGenerado                                | or Usuario Test |
|----------------------------------------|-----------------------------------------------------------|--------------------|----------------|--------------|--------------------|---------------|-------------------------|------------------------------------------|-----------------|
| 📕 Mi Perfil                            | Caracterización de flota                                  |                    |                |              |                    |               |                         |                                          |                 |
| 💷 Caracterización de flota             |                                                           |                    |                |              |                    |               |                         |                                          |                 |
| 🌲 Reporte 🧹 🤟                          |                                                           |                    |                |              |                    |               |                         | Agregar Camión                           | Borrar Camión   |
| 🔊 Benchmark                            |                                                           |                    |                |              |                    |               |                         |                                          |                 |
| 🌯 Plan de acción 🧹 🤇                   | Mostrar 10 - registros                                    |                    |                |              |                    |               |                         | Buscar:                                  |                 |
| Postulación de Sello <                 | Patento 1 Marca de Camión                                 | 1 Tino do Camión 1 | Potoncia Motor | Transmisión  | Año do Esbricación | Norma Motor 1 | Tino do Comburtible     | Peso Bruto Vehicular<br>Máximo (Camion + | Editor          |
| 🛓 Material de Interés                  | Patente    Marca de Camion                                | 1 Tipo de Camion   | Potencia Motor | 1 mansmision | Ano de Fabricación | Norma Motor   | : Tipo de Combustible : | Carga)                                   | Editar          |
| O Ayuda                                | AA1222 FAW                                                | Rígido             | 120            | Automática   | 1973               | EPA 2004      | GNL                     | 12                                       | ß               |
|                                        | AA1234 CHEVROLET                                          | Tractocamión       | 256            | Mecánica     | 1972               | EPA 2004      | GNL                     | 22                                       |                 |
|                                        | FT6589 CHEVROLET                                          | Rigido             | 320            | Mecánica     | 1975               | EPA 91        | Diesel                  | 25                                       | ß               |
|                                        | TJ3780 FORD                                               | Tractocamión       | 410            | Mecánica     | 1972               | EPA 2004      | GLP                     | 12                                       | ß               |
|                                        | VTVT97 VOLVO                                              | Tractocamión       | 450            | Automática   | 2023               | Eléctrico     | Eléctrico               | 25                                       | ß               |
|                                        | Mostrando registros del 1 al 5 de un total de 5 registro: |                    |                |              |                    |               |                         | Anterior                                 | 1 Sigulente     |

Caracterización de flota

| 🖷 Agregar camión                                                                      |           |                                             | Atrás | Descargar Formato Plantilla | Instrucciones / Subir Plantilla | Agregar |
|---------------------------------------------------------------------------------------|-----------|---------------------------------------------|-------|-----------------------------|---------------------------------|---------|
| Si desea agregar múltiples camiones, por favor descargue el formato de plantilla exce | l, rellén | ela según las instrucciones y luego súbala. |       |                             |                                 |         |
|                                                                                       |           |                                             |       |                             |                                 |         |
| Patente: *                                                                            | L         | Formato AA1111 o AAAA11                     |       |                             |                                 |         |
| Tipo de Camión: *                                                                     |           | Camión                                      |       | -                           |                                 |         |
| Tipo de Transmisión: * 🛛                                                              | R         | Transmisión                                 |       | -                           |                                 |         |
| Año de Fabricación: *                                                                 |           | Año                                         |       | Ţ                           |                                 |         |
| Norma Motor: *                                                                        | -         | Motor                                       |       | ÷                           |                                 |         |
| Tipo de Combustible: *                                                                | -         | Combustible                                 |       | ~                           |                                 |         |
| Peso Bruto Vehicular Máximo (Camion<br>+ Carga): *                                    | -         | Toneladas                                   |       |                             |                                 |         |
| Marca de camión: *                                                                    | -         | Marca                                       |       |                             |                                 |         |
| Potencia Motor: *                                                                     | -         | HP                                          |       |                             |                                 |         |
|                                                                                       |           |                                             |       |                             |                                 |         |

# 3.1. Caracterización de flota con datos traídos desde plataforma externa

Si el transportista ha asentido a obtener los datos de la caracterización de flota desde una aplicación externa como Kaufmann, FleetUp, Wisetrack o similar, muchas veces la plataforma externa no tendrá todos los datos que Giro Limpio necesita, es por eso, que la empresa transportista debe ingresar a la plataforma e ir a la pestaña de caracterización de flota, para:

- Rellenar los datos que estén vacíos.
- Verificar y/o editar los datos que se obtuvieron desde la plataforma.

Los campos vacíos se muestran como cuadrados azules para facilitar la identificación de estos por el usuario. También puede descargar la plantilla en formato excel que será generada con los datos precargados que se obtuvieron desde la API.

|                                                                             |                                                                                     |                     |                                             |         |                         |             |   |                    |           | Descargar Plantill | a Instrucciones / Subir Plantil | a Confirmar Caracter                               |
|-----------------------------------------------------------------------------|-------------------------------------------------------------------------------------|---------------------|---------------------------------------------|---------|-------------------------|-------------|---|--------------------|-----------|--------------------|---------------------------------|----------------------------------------------------|
| be rellenar todos los ca<br>lesea rellenar la tabla a<br>istrar 10 + regist | npos. La cantidad de filas equivalen<br>través de un Excel, por favor descar<br>ros | a la ca<br>gue la p | ntidad de camiones que ingres<br>plantilla. | só en i | el proceso de registro. |             |   |                    |           |                    |                                 |                                                    |
| Patente                                                                     | Marca de Camión                                                                     |                     | Tipo de Camión                              |         | Potencia Motor          | Transmisión |   | Año de Fabricación | Norma Mo  | tor                | Tipo de Combustible             | Peso Bruto Vehicular<br>Máximo (Camion +<br>Carga) |
| AA1234                                                                      | CHEVROLET                                                                           | *                   | Tractocamión                                | *       | 256                     | Mecánica    | * | 1972 *             | EPA 2004  | × •                | GNL *                           | Tons.<br>Campo requerido                           |
| TJ3780                                                                      | FORD                                                                                | Ŧ                   | Tractocamión                                | •       | 410                     | Mecánica    | * | 1972 *             | EPA 2004  | × -                | GLP *                           | 12                                                 |
| FT6589                                                                      | CHEVROLET                                                                           | ¥                   | Rígido                                      | *       | 320                     | Mecánica    | × | 1975 *             | EPA 91    | ¥                  | Diesel *                        | 25                                                 |
| AA1222                                                                      | FAW                                                                                 | ¥                   | Rígido                                      | *       | 120                     | Automática  | ¥ | 1973 ~             | EPA 2004  | •                  | GNL *                           | 12                                                 |
|                                                                             | Non                                                                                 | Ţ                   | Tractocamión                                | -       | 450                     | Automática  | - | 2023 *             | Eléctrico |                    | Eléctrico *                     | 25                                                 |

Luego de rellenar los datos correctamente, se debe continuar con el flujo normal de caracterización de flota.

#### 4. Ingreso de reportes

El primer paso en la generación del reporte es la definición del periodo a reportar. El sistema solicita seleccionar el mes del reporte. La periodicidad del reporte está definida como mensual. De igual forma, se deben llenar los siguientes campos:

- Número de camiones arrendados en el período
- Tipo de carga transportada

| eportes                                    |                                |    |                                    |                |           |
|--------------------------------------------|--------------------------------|----|------------------------------------|----------------|-----------|
| 🜲 Reportar Flota                           |                                |    |                                    |                | Siguiente |
| Información de repor                       | te:                            |    |                                    |                |           |
| Mes a reportar:                            | Select a value                 | •  | Año a reportar:                    | 2023           | Ť         |
| Número de camiones<br>arrendados en el 🛛 🕤 | Cantidad                       | \$ | Tipo de carga<br>transportada: (*) | Select a value |           |
| (*) Si desea agregar otra opció            | n, escríbala y presione ENTER. |    |                                    |                |           |

Una vez llenada la información general del reporte, se pasa a cargar todos los datos solicitados, por cada una de las patentes ingresadas en el paso de Caracterización de Flota. En este formulario también se encuentra habilitada la función de carga a través de un archivo Excel. Al igual que en la Caracterización de Flota, también se ofrece para descarga la plantilla Excel correspondiente. En este caso, se validan los datos a partir de las patentes ingresadas. No se puede modificar en este punto la cantidad de vehículos, dado que dicha acción debe ser realizada en el menú Caracterización de Flota.

| leportar A            | Actividad del Pe                                               | eríodo                                |                      |                            | Atrás Descarga                         | ır Formato Plantilla II               | nstrucciones / Subir Plai | ntilla Siguie        |
|-----------------------|----------------------------------------------------------------|---------------------------------------|----------------------|----------------------------|----------------------------------------|---------------------------------------|---------------------------|----------------------|
| esea rellena          | r la tabla a través                                            | de un excel, por favo                 | or descargue el form | ato de plantilla exce      | l, rellénela según las in              | strucciones y luego súba              | la.                       |                      |
|                       |                                                                |                                       |                      |                            |                                        |                                       |                           |                      |
|                       |                                                                |                                       |                      |                            |                                        |                                       |                           |                      |
| lostrar 10            |                                                                |                                       |                      |                            |                                        |                                       |                           |                      |
| 1ostrar 10<br>Patente | <ul> <li>registros</li> <li>Tipo de</li> <li>Camión</li> </ul> | Kilómetros<br>Totales<br>Recorridos * | Kilómetros<br>Vacíos | Combustible<br>Consumido * | Toneladas Totales<br>Transportadas * 👔 | Promedio de Hora<br>Ralentí por día 🁔 | s Cantidad de<br>viajes * | Rutas<br>Transitadas |

En caso de no conocer el promedio de horas de ralentí por día, la plataforma sugiere ingresar 1,5 horas.

Al final de la carga de los datos para el reporte, se solicitará que se adjunten los medios de verificación, esto es, documentos que respaldan los datos ingresados.

| oortes                                          |                                                                                                    |                                                 |
|-------------------------------------------------|----------------------------------------------------------------------------------------------------|-------------------------------------------------|
|                                                 |                                                                                                    |                                                 |
| Confirmar Reporte                               |                                                                                                    |                                                 |
| ra finalizar, adjunte los archivos necesarios p | para validar la información que rellenó previamente y luego seleccione el tipo de ar                                      | rchivo que subió.                               |
| ra poder finalizar su reporte recuerde carga    | r los 3 medios de verificacion                                                                                            |                                                 |
| Mostrar 10 📤 registros                          |                                                                                                    |                                                 |
| Tipo de Archivo                                 | Medios de verificación válidos                                                                                            | Archivo                                         |
| Archivo de verificación de combustible          | <ul><li>Recibos de combustible electrónicos o en papel.</li><li>Bitácoras del conductor.</li></ul>                        | Seleccionar archivo ningún archivo seleccionado |
|                                                 | <ul><li>Datos de gastos.</li><li>Información de empresas de combustible.</li></ul>                                        | Peso del archivo: 0 Mb.                         |
| Archivo de verificación de toneladas            | <ul><li>Bitácora de conductores.</li><li>Software de seguimiento de flota.</li></ul>                                      | Seleccionar archivo ningún archivo seleccionado |
|                                                 | <ul> <li>Base de datos centralizada con información del peso en el<br/>conocimiento de embarque.</li> </ul>               | Peso del archivo: 0 Mb.                         |
| Archivo de verificación de kilómetros           | <ul> <li>Lecturas de odómetro.</li> <li>Software para la presentación de informes GPS.</li> </ul>                         | Seleccionar archivo ningún archivo seleccionado |
|                                                 | <ul> <li>Registros de mantenimiento.</li> <li>Bitácoras del conductor.</li> <li>Rutas de kilometraje estándar.</li> </ul> | Peso del archivo: 0 Mb.                         |
| Mostrando registros del 1 al 3 de un total de   | 3 registros                                                                                                    | Anterior 1 Siguiente                            |

Para incorporar estos archivos, se debe presionar el botón "Seleccionar Archivo" en cada una de las tres filas. Esta acción abre una ventana de selección de archivos locales, una vez seleccionado el

archivo debe presionar Abrir. Se adjunta un archivo por fila, una vez que tenga los 3 archivos adjuntos debe presionar el botón azul "Finalizar" ubicado en el extremo superior derecho de la pantalla.

|                                    |                                                                                                    | Usuario Test 💌                                |
|------------------------------------|----------------------------------------------------------------------------------------------------|-----------------------------------------------|
| Reportes                           |                                                                                                    |                                               |
|                                    |                                                                                                    |                                               |
| 单 Confirmar P                      |                                                                                                    | Atrás Finalizar                               |
| Para finalizar, adj                |                                                                                                    | o seleccione el tipo de archivo que subió.    |
| Mostrar 10<br>Tipo de Arct         | Deseas enviar el reporte?                                                                                                    | Archivo                                       |
| Archivo de v<br>combustible        | Confirmar                                                                                                    | Seleccionar archivo Factura 2 Giro Limpio.pdf |
| Archivo de verificaci<br>toneladas | ión de • Bitácora de conductores.<br>• Software de seguimiento de flota.<br>• Base de datos centralizada con información del peso | Seleccionar archivo Factura 2 Giro Limpio.pdf |

El último paso consiste en una última verificación para confirmar que el usuario tiene real intención de enviar el reporte y no accionó el botón por equivocación. Una vez Enviado el Reporte, este no se puede modificar y pasará a la Agencia de Sostenibilidad Energética para su validación. El usuario recibirá automáticamente un correo confirmando el envío del reporte seleccionado.

#### 4.1 Reportes a través de carga masiva

En caso que el usuario tenga un alto volumen de vehículos a reportar, existe la posibilidad de realizarlo a través de carga masiva. Para utilizar esa opción, en primer lugar debe dar click al botón "Descargar formato plantilla".

| Girolimpio                 | =                   |                         |                       |                    |                           |                                      |                      | <b>C</b> Genera     | lor Usuario Test     |
|----------------------------|---------------------|-------------------------|-----------------------|--------------------|---------------------------|--------------------------------------|----------------------|---------------------|----------------------|
| ▲ Mi Perfil                | Reportes            |                         |                       |                    |                           |                                      |                      |                     |                      |
| 🚛 Caracterización de flota |                     |                         |                       |                    |                           |                                      |                      |                     |                      |
| 🗍 Reporte 🗸 🗸 🗸            | Reportar Ac         | tividad del Períod      | o                     |                    | Atrás                     | Descargar Formato                    | Plantilla Inst       | rucciones / Subir P | lantilla Siguiente   |
| » Reportar                 | Si desea rellenar l | la tabla a través de un | excel, por favor de   | scargue el formati | o de plantilla excel, rel | lénela según las instruc             | ciones y luego sú    | úbala.              |                      |
| » Reportes históricos      |                     |                         |                       |                    |                           |                                      |                      |                     |                      |
| 🔊 Benchmark                | Mostrar 10          | registros               |                       |                    |                           |                                      |                      |                     |                      |
| 🌯 Plan de acción 🛛 <       |                     |                         |                       |                    |                           |                                      | Promedio de          |                     |                      |
| Postulación de Sello <     |                     |                         | Kilómetros<br>Totales | Kilómetros         | Combustible               | Toneladas Totales<br>Transportadas * | Horas<br>Ralentí por | Cantidad de         | Rutas<br>Transitadas |
| 🛓 Material de Interés      | Patente             | Tipo de Camión          | Recorridos *          | Vacíos             | Consumido *               | 0                                    | día 👔                | viajes *            | 0                    |
| Ayuda                      | AA1234              | Tractocamión            | Kilómetı              | Kilómetı           | Metros Cú                 | Toneladas                            | Horas                | Viajes              | Select a v           |
|                            | TJ3780              | Tractocamión            | Kilómeti              | Kilómetı           | Metros Cú                 | Toneladas                            | Horas                | Viajes              | Select a v           |

Luego, debe completarla de acuerdo a las instrucciones que puede conocer dando click al botón "Instrucciones/Subir plantilla". En este mismo apartado tendrá la opción de subir el archivo y dar click a "siguiente".

| Reportes                                                |                                                                                                    |                           |                             |           |
|---------------------------------------------------------|----------------------------------------------------------------------------------------------------|---------------------------|-----------------------------|-----------|
| Reportar Actividad del Período                          |                                                                                                    | Atrás                     | Descargar Formato Plantilla | Siguiente |
| Si desea rellenar la tabla a través de un excel, por fa | ivor descargue el formato de plantilla excel, rellénela segú                                                                                               | n las instrucciones y lue | ego súbala.                 |           |
| Seleccionar archivo NuevoRetilla (6).xlsx               |                                                                                                    |                           |                             |           |
|                                                         | Subir y Validar Archivo                                                                                                    |                           |                             |           |
| Instrucciones                                           |                                                                                                    |                           |                             |           |
| Las columnas con (*) son obligatorias.                  |                                                                                                    |                           |                             |           |
|                                                         |                                                                                                    |                           |                             |           |
| Columnas                                                | Descripción                                                                                                    | Opciones                  |                             |           |
| Kilómetros Totales Recorridos (*):                      | Debe ser un número que corresponda a la cantidad de<br>kilómetros TOTALES recorridos por el camión. Debe<br>estar entre 0 y 35000. Debe ser número entero. |                           |                             |           |

Luego de esto se dará paso a la pantalla en donde podrá visualizar la información carga y cargar/corregir información faltante.

| Girolimpio               | =                   |                          |                         |                       |                            |                                        |                            |                         | C Generador Us                                     | suario Test |
|--------------------------|---------------------|--------------------------|-------------------------|-----------------------|----------------------------|----------------------------------------|----------------------------|-------------------------|----------------------------------------------------|-------------|
| 1 Mi Perfil              | Reportes            |                          |                         |                       |                            |                                        |                            |                         |                                                    |             |
| Caracterización de flota |                     |                          |                         |                       |                            |                                        |                            |                         |                                                    |             |
| 🗍 Reporte 🗸 🗸 🖌          | 🐥 Reportar Ac       | tividad del Período      |                         |                       |                            |                                        |                            |                         | Atrás Instrucciones / Subir Plantilla              | Siguiente   |
| » Reportar               | Si desea rellenar l | a tabla a través de un e | xcel, por favor desca   | rgue el formato de pl | antilla excel, rellénela   | según las instrucciones y l            | uego súbala.               |                         |                                                    |             |
| » Reportes históricos    |                     |                          |                         |                       |                            |                                        |                            |                         |                                                    |             |
| 🔊 Benchmark              | Mostrar 10          | registros                |                         |                       |                            |                                        |                            |                         |                                                    |             |
| 🗣 Plan de acción 🤟 🤇     |                     |                          | Kilómetros              |                       |                            |                                        | Promedio de                |                         |                                                    |             |
| • Postulación de Sello < | Patente             | Tipo de Camión           | Totales<br>Recorridos * | Kilómetros<br>Vacíos  | Combustible<br>Consumido * | Toneladas Totales<br>Transportadas * 👔 | Horas Ralentí<br>por día 🍘 | Cantidad de<br>viajes * | Rutas Transitadas 🍘                                |             |
| 📥 Material de Interés    | AA1234              | Tractocamión             | 10000                   | 1000                  | 3000                       | 200                                    | 2                          | 20                      | × Argentina × Ruta 66                              |             |
| O Ayuda                  |                     |                          |                         |                       |                            |                                        |                            |                         | × Ruta 5 Quellón-Temuco                            |             |
|                          | TJ3780              | Tractocamión             | 10000                   | 1000                  | 3000                       | 200                                    | 2                          | 20                      | × Argentina × Ruta 66<br>× Ruta 5 Temuco-Chillán   |             |
|                          | FT6589              | Rígido                   | 10000                   | 1000                  | 3000                       | 200                                    | 2                          | 20                      | × Argentina × Ruta 66<br>× Ruta 5 Chillán-Santiago |             |

#### 4.2. Reportes con datos traídos desde plataforma externa

Si el transportista ha aceptado a obtener los datos de reportes desde una aplicación externa (Kaufmann, FleetUp, Wisetrack o similar), cada primer día del mes, Giro Limpio traerá los datos de reportes desde la plataforma externa. Es muy probable que la plataforma externa no tenga todos los datos que Giro Limpio necesita, por lo que la empresa transportista debe ingresar a la plataforma e ir a la pestaña de "Reportes históricos", para:

- Rellenar los datos que estén vacíos.
- Verificar y/o editar los datos que se obtuvieron desde la plataforma externa.

Para ello debe presionar el ícono de lápiz ubicado al lado al extremo derecho de cada periodo reportado.

Cuando una empresa transportista está asociada a una API, la pestaña de "Reportes históricos" tendrá una columna adicional que corresponde al "Estado". Este estado puede tomar los siguientes valores:

- Borrador: el reporte ha sido traído desde la plataforma externa y no se han verificado y/o completado los datos por la empresa.
- Enviado: el reporte ha sido enviado y ya no es posible editarlo.

En caso de que el reporte esté en estado Enviado, el botón de editar estará deshabilitado.

| Girolimpio                                                                          | =                                                                                                 |                       | Or Generador Usuario Test → |
|-------------------------------------------------------------------------------------|---------------------------------------------------------------------------------------------------|-----------------------|-----------------------------|
| 💄 Mi Perfil                                                                         | Reportes                                                                                          |                       |                             |
| 🖷 Caracterización de flota                                                          |                                                                                                   |                       |                             |
| 🔺 Reporte 🗸 👻                                                                       | Reportes Históricos                                                                               |                       |                             |
| » Reportar                                                                          | Aquí se muestran todos los reportes realizados.                                                   |                       |                             |
| » Reportes históricos                                                               |                                                                                                   |                       |                             |
|                                                                                     |                                                                                                   |                       |                             |
| Senchmark                                                                           | Mostrar 10 + registros                                                                            |                       | Buscar:                     |
| 🕺 Benchmark                                                                         | Mostrar 10 • registros<br>ID 1: Mes                                                               | 1. Año                | Buscar:                     |
| <ul> <li>Benchmark</li> <li>Plan de acción</li> <li>Postulación de Sello</li> </ul> | Mostrar         10         e           ID         11         Mes           2825         Noviembre | 11 Año<br>2022        | Buscar:                     |
| Benchmark     Plan de acción     Postulación de Sello     Material de Interés       | Mostrar 10 e registros<br>ID 1: Mes<br>2830 Octubre                                               | 1 Año<br>2022<br>2019 | Buscard                     |

Al entrar a editar un reporte, se pueden editar: el número de camiones arrendados en el periodo, el tipo de carga transportada y las zonas transitadas, pero no se pueden editar ni el mes ni el año, ya que eso corresponde a la identificación del reporte en el histórico, y es la información sincronizada desde la plataforma externa.

| Reportes                                        |                      |                                                                    |                               |           |
|-------------------------------------------------|----------------------|--------------------------------------------------------------------|-------------------------------|-----------|
| Reportar Flota                                  |                      |                                                                    |                               | Siguiente |
| Información de reporte:                         |                      |                                                                    |                               | <u> </u>  |
| Mes a reportar:                                 | 1 Septiembre         | Año a reportar:                                                    | m 2020                        |           |
| Número de camiones arrendados en el<br>período: | 22                   | Tipo de carga transportada: (*)                                    | Sranel Líquido (No Peligrosa) |           |
| Zonas Interurbanas Transitadas: (*)             | × Ruta 5 Norte Chico | ¿Implementó iniciativas de ahorro de<br>combustible en el período? | ⊖Sí ●No                       |           |
| Zonas Urbanas Transitadas:                      | Karrios Industriales |                                                                    |                               |           |
| (*) Si desea agregar otra opción, escribala y p | resione ENTER.       |                                                                    |                               |           |
|                                                 |                      |                                                                    |                               |           |

Al completar los datos faltantes, se puede continuar con el proceso haciendo click en el botón "Siguiente". A continuación, se desplegará el paso donde se completa la actividad del período. Los campos vacíos se muestran como cuadrados azules para facilitar la identificación de estos por el usuario. También puede descargar la plantilla en formato excel que será generada con los datos precargados que se obtuvieron desde la API.

| eportar A    | ctividad del Periodo      | )                                                 |                   |                         | Atrás Descargar Plant             | illa Instrucciones / Subir Plantilla Sigu |
|--------------|---------------------------|---------------------------------------------------|-------------------|-------------------------|-----------------------------------|-------------------------------------------|
| sea rellenar | la tabla a través de un e | xcel, por favor descargue la plantilla excel y lu | ego súbala.       |                         |                                   |                                           |
| ostrar 10    | registros                 |                                                   |                   |                         |                                   |                                           |
| Patente      | Tipo de Camión            | Kilómetros Totales Recorridos *                   | Kilómetros Vacíos | Combustible Consumido * | Toneladas Totales Transportadas * | Promedio de Horas Ralentí por día         |
| LBTH71       | Tractocamión              | 7299                                              | Kllómetros        | 2557                    | Toneladas                         | 5                                         |
| LBTH65       | Tractocamión              | 25606                                             | Kilómetros        | 8993                    | Toneladas                         | 12                                        |
| LBTH70       | Tractocamión              | 6460                                              | Kilómetros        | 2466                    | Toneladas                         | 17                                        |
| LBTH64       | Tractocamión              | 25063                                             | Kilómetros        | 9169                    | Toneladas                         | 11                                        |
| LBTH69       | Tractocamión              | 6018                                              | Kilómetros        | 2202                    | Toneladas                         | 9                                         |
| LBTJ19       | Tractocamión              | 4995                                              | Kilómetros        | 1834                    | Toneladas                         | 12                                        |
| LBTH68       | Tractocamión              | 9139                                              | Kilómetros        | 3030                    | Toneladas                         | 18                                        |
| FRCP65       | 0                         | Kilómetros                                        | Kilómetros        | Litros                  | Toneladas                         | Horas                                     |
| DRKT20       | 0                         | Kilómetros                                        | Kilómetros        | Litros                  | Toneladas                         | Horas                                     |
| HKSV42       | 0                         | Kilómetros                                        | Kilómetros        | Litros                  | Toneladas                         | Horas                                     |

Luego de rellenar los datos correctamente, se debe continuar con el flujo normal de reporte.

#### 5. Visualización de reportes históricos

Para visualizar los registros de reportes históricos, se debe seleccionar la opción "Reportes históricos" en la columna izquierda. Luego aparecerán listados los reportes realizados.

| Girolimpio<br>Is rots verde para Chile                                                      | ≡                                                                     |                                                 | Or Generador Usuario Test |  |  |  |  |  |
|---------------------------------------------------------------------------------------------|-----------------------------------------------------------------------|-------------------------------------------------|---------------------------|--|--|--|--|--|
| 💄 Mi Perfil                                                                                 | eportes                                                               |                                                 |                           |  |  |  |  |  |
| 🐖 Caracterización de flota                                                                  |                                                                       |                                                 |                           |  |  |  |  |  |
| 🜲 Reporte 🔷 👻                                                                               | Reportes Históricos                                                   | A Reportes Históricos                           |                           |  |  |  |  |  |
| » Reportar                                                                                  | Aquí se muestran todos los reportes realizados.                       | Aquí se muestran todos los reportes realizados. |                           |  |  |  |  |  |
| Reportes históricos                                                                         |                                                                       |                                                 |                           |  |  |  |  |  |
|                                                                                             |                                                                       |                                                 |                           |  |  |  |  |  |
| Senchmark                                                                                   | Mostrar 10 + registros                                                |                                                 | Buscar:                   |  |  |  |  |  |
| <ul> <li>Benchmark</li> <li>Plan de acción</li> </ul>                                       | Mostrar 10 • realstros<br>ID 1: Mes                                   | 11 Año                                          | Buscar:                   |  |  |  |  |  |
| Benchmark     Plan de acción     C     Postulación de Sello                                 | Mostrar 10 e registros<br>ID 1: Mes<br>2025 Noviembre                 | 11 <b>Ano</b><br>2022                           | Buscar:                   |  |  |  |  |  |
| Benchmark     Benchmark     Plan de acción     Postulación de Sello     Material de Interés | Mostrar 10 e registros<br>10 1: Mes<br>2825 Noviembre<br>2830 Octubre | 11 Año<br>2022<br>2019                          | Buscar:                   |  |  |  |  |  |

Se puede acceder al periodo reportado, a los registros de servicios contratados, y a los archivos utilizados como validación de los datos reportados. Los archivos se pueden descargar para su visualización.

| A Información Reporte Transportista             |  |         |                                                                    |                               |  |  |  |  |
|-------------------------------------------------|--|---------|--------------------------------------------------------------------|-------------------------------|--|--|--|--|
| Información de reporte:                         |  |         |                                                                    |                               |  |  |  |  |
| Mes a reportar:                                 |  | Febrero | Año a reportar:                                                    | 2023                          |  |  |  |  |
| Número de camiones arrendados<br>en el período: |  | 1       | Tipo de carga transportada:                                        | Granel Líquido (No Peligrosa) |  |  |  |  |
| Zonas Interurbanas Transitadas: (*) de<br>inf   |  |         | ¿Implementó iniciativas de ahorro de<br>combustible en el período? | No                            |  |  |  |  |
| Zonas Urbanas Transitadas: or<br>ma<br>ció      |  |         |                                                                    |                               |  |  |  |  |

#### A Información Reporte Transportista

# Atrás Siguiente

| Patente                | Tipo de Camión                           | Kilómetros Totales<br>Recorridos * | Kilómetros Vacíos | Combustible Consumido * | Toneladas Totales<br>Transportadas * | Promedio de Horas<br>Ralentí por día | Cantidad de viajes * | Rutas |  |
|------------------------|------------------------------------------|------------------------------------|-------------------|-------------------------|--------------------------------------|--------------------------------------|----------------------|-------|--|
| AA1234                 | Tractocamión                             | 0                                  | N/A               | 0 Metros Cúbicos        | 0                                    | N/A                                  | 0                    |       |  |
| TJ3780                 | Tractocamión                             | 0                                  | N/A               | 0 Metros Cúbicos        | 0                                    | N/A                                  | 0                    |       |  |
| FT6589                 | Rígido                                   | 0                                  | N/A               | 0 Litros                | 0                                    | N/A                                  | 0                    |       |  |
| AA1222                 | Rígido                                   | 0                                  | N/A               | 0 Metros Cúbicos        | 0                                    | N/A                                  | 0                    |       |  |
| VTVT97                 | Tractocamión                             | 0                                  | N/A               | 0 kWh                   | 0                                    | N/A                                  | 0                    |       |  |
| Aostrando registros de | viviry irractocamion u nva ukvvn 0 N/A 0 |                                    |                   |                         |                                      |                                      |                      |       |  |

| • | A Información Reporte Transportista                       |                                       |              |           |  |  |  |
|---|-----------------------------------------------------------|---------------------------------------|--------------|-----------|--|--|--|
|   | Mostrar 10 + registros                                    |                                       | Buscar:      |           |  |  |  |
|   | Nombre                                                    | Tipo de Archivo                       | Descargar    |           |  |  |  |
|   | 1k7Jaz22Ng5XrTCcarta adhesion trans capi.pdf              | Verificación de Carga                 | ±            |           |  |  |  |
|   | Id4A4aYA7Dw5Rggcarta adhesion trans capi.pdf              | Verificación de Combustible           | ±            |           |  |  |  |
|   | XCBT0B4zda9e7agcarta adhesion trans capi.pdf              | Verificación de Kilómetros Recorridos | £            |           |  |  |  |
|   | Mostrando registros del 1 al 3 de un total de 3 registros |                                       | Anterior 1 5 | iiguiente |  |  |  |

#### 6. Visualización de resultado de reportes

En esta pestaña se puede ver el resultado de emisiones de los reportes que se han registrado en un cierto período de tiempo.

| Girolimpio                 | ≡                                                                                                    | CGenerador       |           |
|----------------------------|----------------------------------------------------------------------------------------------------|------------------|-----------|
| 上 Mi Perfil                | Reportes                                                                                                    |                  |           |
| 📾 Caracterización de flota |                                                                                                    |                  |           |
| 🕼 Reporte 🔷 👻              | A Resultados                                                                                                    | Descargar Archiv | o Buscar  |
| » Reportar                 | Para ver los resultados de los reportes realizados, seleccione el rango de fechas que desea ver:                |                  |           |
| » Reportes históricos      | Año:                                                                                                    |                  |           |
| » Resultados Reportes      |                                                                                                    |                  |           |
| 🔊 Benchmark                |                                                                                                    |                  |           |
| 🌯 Plan de acción 🛛 🔇       | Resultados de reportes:<br>Mostrar 10 è registros                                                               |                  |           |
| • Postulación de Sello <   | Patente Factor Ton'Km 🗊 Indicador (Its/ton'Km) 🖗 Emisión de Dióxido de Carbono (kgCO2e) 🖗 Emisión de CO2e / Ton | s * Kms 🚯        |           |
| Material de Interés        | Ningún dato disponible en esta tabla                                                                            |                  |           |
| Nyuda                      | Mostrando registros del O al O de un total de O registros                                                       | Anterior         | Siguiente |

Luego de seleccionar el año deseado, puede hacer click en el botón "Descargar Archivo" para obtener un reporte personalizado.

#### 7. Benchmark

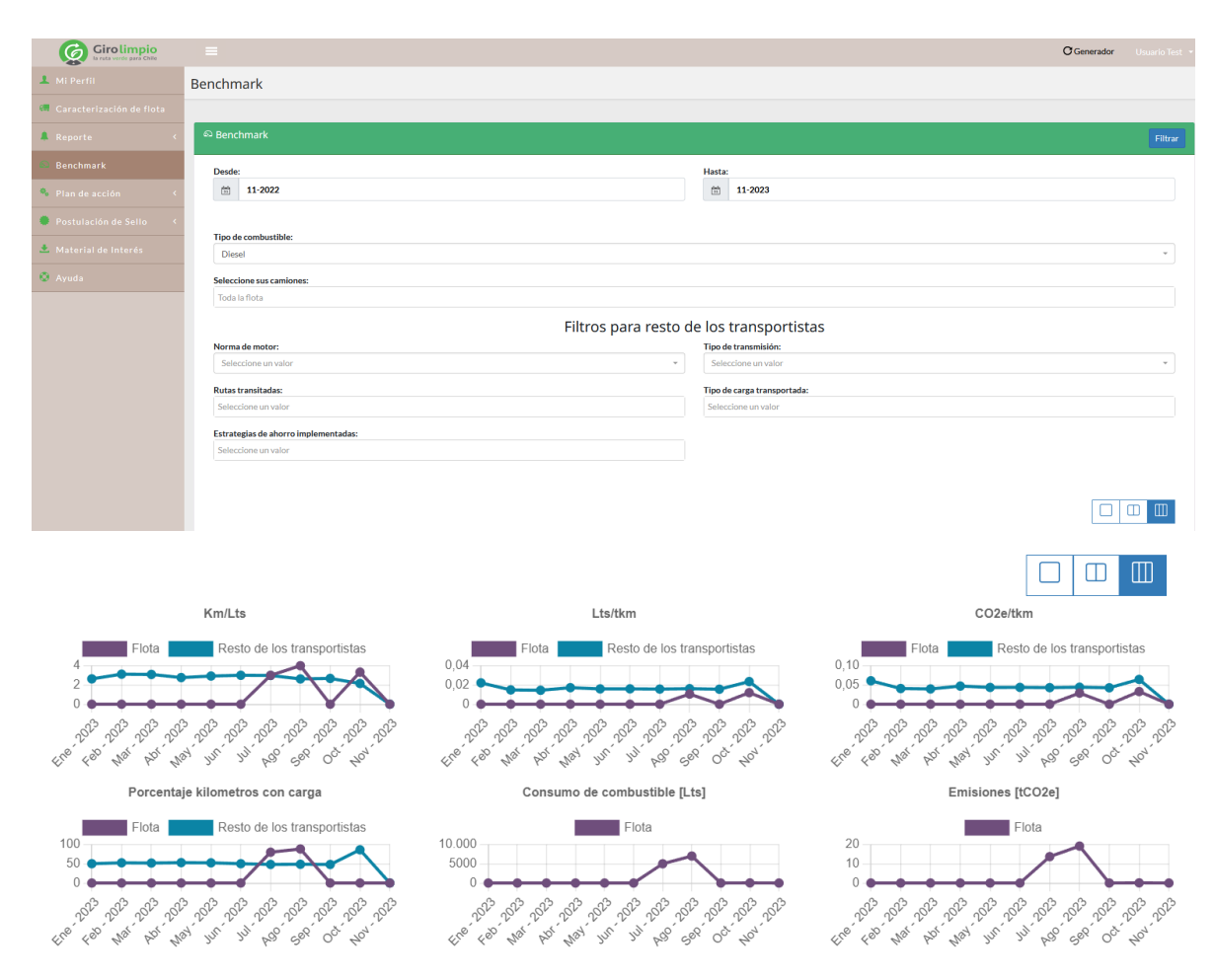

En esta sección, se puede comparar las estadísticas y el rendimiento de la flota, con respecto a la flota del resto de transportistas, registrados en la plataforma de Giro Limpio. Estos indicadores, se muestran como gráficos, donde la línea morada corresponde a la flota de la empresa y la línea azul representa el resto de los transportistas. Los datos que se comparan en cada gráfico son los siguientes y los cálculos de consumo son considerados solo para camiones Diesel:

- Km/Lts.
- Lts/tkm.
- CO2e/tkm.
- Porcentaje kilómetros con carga
- Consumo de combustible [Lts]
- Emisiones [tCO2e]

Sumado a esto, se puede filtrar los camiones que se van a tomar en consideración para los datos, tanto para la flota de la empresa, como para el resto de los transportistas.

Para el filtro de los camiones de la empresa, se puede seleccionar entre uno o más camiones que se van a considerar en el cálculo. En el caso que no se seleccionen camiones, se considera toda la flota. En el filtro del resto de los transportistas, hay distintas opciones que deben cumplir los camiones para ser considerados en los cálculos de los distintos indicadores. Estas opciones son:

- Norma de motor.
- Tipo de combustible.
- Tipo de transmisión.
- Rutas transitadas.
- Tipo de carga transportada.
- Estrategias de ahorro implementadas.

Una vez aplicados los filtros, se debe hacer click en el botón Filtrar, ubicado en la esquina superior derecha de la pantalla.

Además, se tiene la opción de desplegar los gráficos en distintas disposiciones, según el tamaño que el usuario requiera. Estas opciones de distribución están dadas por:

- Un gráfico por fila.
- Dos gráficos por fila.
- Tres gráficos por fila.

Las tres opciones recién listadas pueden ser seleccionadas con la barra de botones, los cuales se encuentran ubicados en el extremo derecho de la pantalla, justo antes de los gráficos.

#### 8. Plan de Acción

En este menú podrá ingresar un plan de acción aplicado durante el periodo asociado o bien revisar los planes de acción ingresados con anterioridad.

Al presionar el Submenú Validación de plan de acción, se despliega la siguiente pantalla:

| echa d              | esde:                                                                                                    | Fecha hasta:                                       | Fecha hasta:                                                                                                    |                           |  |  |  |
|---------------------|----------------------------------------------------------------------------------------------------|----------------------------------------------------|----------------------------------------------------------------------------------------------------|---------------------------|--|--|--|
| 31                  | 01-2023                                                                                                    | 12-2023                                            |                                                                                                    |                           |  |  |  |
|                     |                                                                                                    |                                                    |                                                                                                    |                           |  |  |  |
|                     |                                                                                                    |                                                    |                                                                                                    |                           |  |  |  |
| N°                  | Implementación de Estrategias y Buenas Prácticas                                                                                              | Ficha                                              | Incluido                                                                                                    | Archivo para verificación |  |  |  |
| <b>N°</b>           | Implementación de Estrategias y Buenas Prácticas<br>Renovación de Camiones                                                                    | Ficha<br>S/I                                       | Incluido                                                                                                    | Archivo para verificación |  |  |  |
| <b>N°</b><br>1<br>2 | Implementación de Estrategias y Buenas Prácticas Renovación de Camiones Reducción de Ralentí                                                  | Ficha           S/I           S/I                  | Incluido                                                                                                    | Archivo para verificación |  |  |  |
| №°<br>1<br>2<br>3   | Implementación de Estrategias y Buenas Prácticas         Renovación de Camiones         Reducción de Ralentí         Capacitación Conductores | Ficha           \$/1           \$/1           \$/1 | Incluido       Incluido       Incluido | Archivo para verificación |  |  |  |

| N° | Implementación de Estrategias y Buenas Prácticas | Ficha                     | Incluido | Archivo para verificación |
|----|--------------------------------------------------|---------------------------|----------|---------------------------|
| 1  | Renovación de Camiones                           | S/I                       |          | Seleccionar archivo       |
| 2  | Reducción de Ralentí                             | S/I                       |          |                           |
| 3  | Capacitación Conductores                         | S/I                       |          |                           |
| 4  | Reducción Velocidad Circulación                  | S/I                       |          |                           |
| 5  | Mantención Preventiva del Vehículo               | S/I                       |          |                           |
| 6  | Mejoras en la Planificación de Viajes            | S/I                       |          |                           |
| 7  | Mejoras en la Distribución de la Carga           | S/I                       |          |                           |
| 8  | Gestión del Combustible                          | S/I                       |          |                           |
| 9  | Utilización de AdBlue durante todo el año        | OdfwBfhAmOp0p5JAdBlue.jpg |          |                           |

| N° | Implementación de Tecnologías | Ficha | Incluido | Archivo para verificación |
|----|-------------------------------|-------|----------|---------------------------|
| 1  | Aerodinámica del Tracto       | S/I   |          |                           |
| 2  | Aerodinámica del Remolque     | S/I   |          |                           |

Se presentan dos cuadros, el primero agrupa las posibles estrategias y buenas prácticas a implementar en su empresa. El segundo agrupa las tecnologías de ahorro de combustible disponibles en el mercado.

Para cada Estrategia, Buena Práctica o Tecnología incluida en su plan deberá primero hacer chek sobre el recuadro de la columna "Incluido" al final de la fila y luego deberá adjuntar un archivo que permita verificar la implementación de la estrategia, buena práctica o tecnología.

Para obtener más información sobre el potencial de ahorro de cada estrategia o tecnología, así como proveedores de las mismas, debe pinchar el ícono de la columna Ficha en la fila que sea de su interés.

Una vez que ha ingresado la información de todas las acciones incluidas en su plan, debe presionar el botón azul "Generar" ubicado en el extremo superior derecho del formulario y luego "Confirmar".

| rai   | plan de acción                                      |       |                                 |                                         |                      |                   |       |
|-------|-----------------------------------------------------|-------|---------------------------------|-----------------------------------------|----------------------|-------------------|-------|
|       |                                                     |       |                                 |                                         |                      |                   |       |
|       |                                                     |       |                                 |                                         |                      |                   |       |
| :ha d | lesde:                                              |       | Fecha hast                      | a:                                      |                      |                   |       |
| 8     | 04-2021                                             |       | <b>節</b> 03                     | 3-2022                                  |                      |                   |       |
| 40    | Implementación de Estrategias y Buenas<br>Prácticas | Ficha | $(\underline{1})$               | Respecto al total de<br>miones/personas | Período de implement | tación<br>Término | Inclu |
|       | Renovación de Camiones                              | S/1   | Deseas generar el plan de       |                                         | mm/dd/yyyy           | mm/dd/yyyyy       |       |
| 2     | Reducción de Ralentí                                | S/I   | acción?                         |                                         | mm/dd/yyyy           | mm/dd/yyyy        |       |
|       | Capacitación Conductores                            | S/1   | No podrás deshacer esta acción. |                                         | mm/dd/yyyy           | mm/dd/yyyy        |       |
|       | Reducción Velocidad Circulación                     | S/I   | Commar                          |                                         | mm/dd/yyyy           | mm/dd/yyyy        |       |
|       | Mantención Preventiva del Vehículo                  | S/I   | Choose File No file chosen      |                                         | mm/dd/yyyy           | mm/dd/yyyy        |       |

Al presionar "Confirmar" se desplegará el listado de planes de acción reportados a la fecha en la plataforma. A esta pantalla también podrá acceder desde el submenú Históricos dentro del menú Plan de Acción.

| Girolimpio<br>Is russ vende para Chile | =                           |                                      |         | Of Generador Usuario Test  |
|----------------------------------------|-----------------------------|--------------------------------------|---------|----------------------------|
| 1 Mi Perfil                            | Histórico                   |                                      |         |                            |
| Caracterización de flota               |                             |                                      |         |                            |
| 🜲 Reporte 🛛 <                          | A Histórico                 |                                      |         |                            |
| 📾 Benchmark                            | Aquí se muestran tod        | los los planes de acción realizados. |         |                            |
| 💁 Plan de acción 🛛 👻                   |                             |                                      |         |                            |
| » Validación de plan de<br>socia.      | Mostrar 10 + registr        | 05                                   |         | Buscar:                    |
| > Históricos                           | ID                          | †↓ Fecha de creación                 | ∏. Info |                            |
| Postulación de Sello                   | 155                         | 04-10-2023                           | 0       |                            |
| 🛃 Material de Interés                  | 154                         | 04-10-2023                           | 0       |                            |
| Ayuda                                  | 152                         | 26-09-2023                           | 0       |                            |
|                                        | 151                         | 26-09-2023                           | 0       |                            |
|                                        | 150                         | 26-09-2023                           | 0       |                            |
|                                        | 149                         | 22-09-2023                           | 0       |                            |
|                                        | 146                         | 11-05-2023                           | 0       |                            |
|                                        | 145                         | 04-05-2023                           | 0       |                            |
|                                        | 139                         | 31-03-2023                           | 0       |                            |
|                                        | 109                         | 18-03-2023                           | 0       |                            |
|                                        | Mostrando registros del 1 a | al 10 de un total de 38 registros    |         | Anterior 1 2 3 4 Siguiente |

Presionando el ícono Info podrá acceder a la información de dicho Plan de Acción.

| lan          | de acción                                      |       |            |                                              |          |                         |           |                                             |                           |                |  |  |
|--------------|------------------------------------------------|-------|------------|----------------------------------------------|----------|-------------------------|-----------|---------------------------------------------|---------------------------|----------------|--|--|
| Fecha desde: |                                                |       |            |                                              |          | Fecha hasta:            |           |                                             |                           |                |  |  |
| 31           | m 06-2021                                      |       |            |                                              |          | m 05-2022               | 前 05-2022 |                                             |                           |                |  |  |
|              |                                                |       |            |                                              |          |                         |           |                                             |                           |                |  |  |
|              |                                                |       |            |                                              |          |                         |           |                                             | Período de implementación |                |  |  |
| N٥           | Implementación de Estrategias y B<br>Prácticas | uenas | Ficha      | Medio de verificación                        |          | Nº de camiones/personas |           | % Respecto al total de<br>camiones/personas | Inicio                    | Término        |  |  |
| 1            | Renovación de Camiones                         |       | S/I        | LHRaDJyLE6ZyX4o1.3_promedio_de_kilometraje_  | vaco.pdf | 53 0                    |           | 55 0                                        | 11 - 08 - 2022            | 31 - 08 - 2022 |  |  |
| 2            | Capacitación Conductores                       |       | S/I        | AxBqpafmUY6nTz71.8_promedio_tco2e.pdf        |          | 44 0                    |           | <b>63</b> $\Diamond$                        | 08 - 08 - 2022            | 24 - 08 - 2022 |  |  |
| 3            | Mantención Preventiva del Vehículo             |       | S/I        | b8qg23n9MdUcoyt1.1_indicador_litroton-km.pdf |          | 24                      |           | 54 0                                        | 01 - 08 - 2022            | 08 - 09 - 2022 |  |  |
|              |                                                |       |            |                                              |          |                         |           |                                             |                           |                |  |  |
|              |                                                |       |            |                                              |          |                         |           |                                             | Período de implemen       | tación         |  |  |
| N٥           | Implementación de Tecnologías                  | Ficha | Medio de v | verificación                                 | Nº de ca | miones/personas         | % R       | especto al total de camiones/personas       | Inicio                    | Término        |  |  |
| 1            | Aerodinámica del Tracto                        | S/I   | BFeROgC2   | wLwK5u94.1_tco2ekm_dashboard_y_reporte.pdf   | 33       |                         | 3         | 3 \$                                        | 02 - 08 - 2022            | 17 - 08 - 2022 |  |  |
| 2            | Aerodinámica del Remolque                      | S/I   | YsK5nG0h   | syhxlhJ1.8_promedio_tco2e.pdf                | 42       |                         | 5         | 4 ्                                         | 04 - 08 - 2022            | 25 - 08 - 2022 |  |  |
|              | Lubricantes de Baia Viscosidad                 | 5/1   | 11/201762  | ofra IOR1.8 promedio tco2e pdf               | 33       |                         | 6         | 3                                           | 04 - 08 - 2022            | 06 - 09 - 2022 |  |  |

# 1.9 Postulación a Sello

Esta sección tiene 2 apartados:

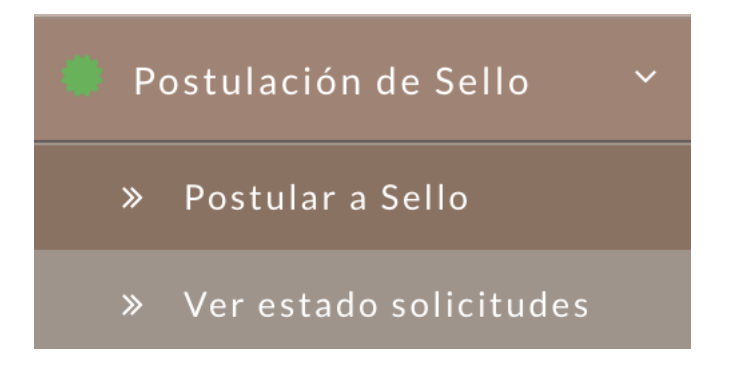

Al entrar en "Postular a Sello" se desplegará lo siguiente:

| Post | ulación a Sello                                     |                        |                              |   |           |
|------|-----------------------------------------------------|------------------------|------------------------------|---|-----------|
|      | Postulación a Sello                                 |                        |                              |   |           |
|      |                                                     |                        |                              |   | Solicitar |
| 4    | Año a postular:                                     |                        |                              |   |           |
|      | 2023                                                |                        |                              |   |           |
| 1    | Fienes que tener registrados los <b>12 meses</b> pa | ara así poder postular |                              |   |           |
|      |                                                     |                        |                              |   |           |
|      | Mes                                                 | Resultado              | ¿Planes de acción generados? | × |           |
|      | Enero                                               | A                      |                              |   |           |
|      | Febrero                                             | A                      |                              |   |           |
|      | Marzo                                               | A                      |                              |   |           |
|      | Abril                                               | ×                      |                              |   |           |
|      | Мауо                                                | A                      |                              |   |           |
|      | Junio                                               | A                      |                              |   |           |

Aquí se muestran los 12 meses, donde aparecerá un signo de "advertencia" en caso de tener reportado es mes mencionado y un "ticket" en caso de realmente existir el reporte. De igual forma se revisará si es que la compañía tiene registrado **al menos un plan de acción**.

Para la activación del botón "Solicitar" se debe tener 12 meses reportados y no tener ninguna postulación creada para el mismo año.

Al entrar en la sección "Ver estado solicitudes" aparecerá el historial de postulaciones hechas:

| Postulacio | ones re        | ealizadas                |                      |               |                       |           |           |
|------------|----------------|--------------------------|----------------------|---------------|-----------------------|-----------|-----------|
| Histórico  | D              |                          |                      |               |                       |           |           |
| Mostrar    | <b>10</b> \$ r | egistros                 |                      |               | Buscar:               |           |           |
| ID         | †↓ A           | Año ↑↓                   | Estado               | ↑↓ Repostular | $\uparrow \downarrow$ | Chat      | ↑↓        |
| 10         | 2              | 2023                     | Pendiente de revisón | 1             |                       | ۲         |           |
| Mostrand   | o registros    | del 1 al 1 de un total d | e 1 registros        |               | A                     | nterior 1 | Siguiente |

En esta tabla se verá el estado de la solicitud y tendrán dos botones. El primero, "repostular", se activará en caso de ser rechazada la postulación. Esto puede ocurrir porque se cometió algún error en el registro de reportes mensuales, por lo cual el equipo de Giro Limpio borrará dicho reporte y se le rechazará la postulación hasta que se regularice aquel reporte.

Para que se active el botón "repostular" se debe tener los 12 meses reportados y la postulación en estado "Rechazada".

El otro botón mostrará el chat en el cual podrán tener comunicación directa con el equipo de Giro Limpio:

| • Postulación a Sello 2023                                                                                                    |                |
|----------------------------------------------------------------------------------------------------|----------------|
| ¡He realizado mi postulación para el sello 2023!<br>Tengo mis 12 meses reportados y 12 planes de acción registrados este año. |                |
| Usuario Test                                                                                                    |                |
| le faltan cosas                                                                                                    |                |
| Usuario Test                                                                                                    |                |
| 2                                                                                                    |                |
| Usuario Test                                                                                                    |                |
| si, mes de agosto                                                                                                    |                |
| Equipo Giro Limpio                                                                                                    |                |
| ;He realizado los cambios solicitados y acabo de repostularme para el sello!                                                  |                |
| Usuario Test                                                                                                    |                |
|                                                                                                    |                |
|                                                                                                    |                |
|                                                                                                    |                |
|                                                                                                    |                |
|                                                                                                    |                |
|                                                                                                    |                |
|                                                                                                    | 0 /4 / 770 / 5 |
| Escribe un mensaje                                                                                                    | 0/16//215      |
|                                                                                                    | 1              |

El primer y último mensaje que se pueden ver son mensajes auto enviados al hacer la postulación y al realizar la repostulación respectivamente.

#### 10. Material de interés

Muestra una lista con los archivos que son considerados de interés para los usuarios. Pinchando el ícono en la columna Acciones, se puede descargar y revisar cada archivo.

| Girolimpio<br>te ruta verde para Chile                          |                                                                            |                                                                                                    |  |  |  |  |  |  |  |
|-----------------------------------------------------------------|----------------------------------------------------------------------------|----------------------------------------------------------------------------------------------------|--|--|--|--|--|--|--|
| Jashboard                                                       | Material de Interes                                                        |                                                                                                    |  |  |  |  |  |  |  |
| 💄 Mi Perfil                                                     |                                                                            |                                                                                                    |  |  |  |  |  |  |  |
| Caracterización de flota                                        | 🜢 Material de Interes                                                      |                                                                                                    |  |  |  |  |  |  |  |
| A Reporte <                                                     | Mostrar 10 ¢ registros Buscar                                              |                                                                                                    |  |  |  |  |  |  |  |
| Benchmark                                                       | # 11 Nombre del material                                                   | 11 Descripción 11 Acciones                                                                                                    |  |  |  |  |  |  |  |
| <ul> <li>Plan de acción</li> <li>Motorial de laterás</li> </ul> | 3 Manual de Usuario                                                        | Instrucciones                                                                                                    |  |  |  |  |  |  |  |
| <ul> <li>Material de Interes</li> <li>Ayuda</li> </ul>          | 4 Brochure de Configuración de flota                                       | La adquisición no adecuada o incorrecta de un camión para determinada operación, puede tener<br>repercusiones en ayectos como el consumo tilo, tempo de a listamiento, costo de<br>mantenimiento, seguridad, el incluso que el vehículo no tenga la potencia necesaría para llegar a destino.<br>Al momento de había de eficiencia energética, la especificación del tren motiz se el pilar fundamental.                                                                                                    |  |  |  |  |  |  |  |
|                                                                 | 5 Brochure de Mejora de la Distribución de Carga y Planificación de Viajes | De acuerdo al programa SmartWay de la Agencia de Protección Ambiental de Estados Unidos (US EPA,<br>por sus siglas en inglés). La planificación de cara y la optimización dentro de una empresa, podrám<br>generar abrová de nitre un SV y SV SK en combustible Mentras que la asociación con otras compañías<br>transportístas podría generar ahorros de un 20% del costo o más.                                                                                                    |  |  |  |  |  |  |  |
|                                                                 | 6 Brochure Mantenimiento y Control del Estado del Vehículo                 | Las prácticas de mantenimiento ahorran combustible, aumentan la vida útil de las piezas y los<br>dispositivos y disminyene el riesgo de inconvenientes durante la operación. Estas, a la larga, se traducen<br>en ahorros. No erienpilo, seguin el neutitos para la Diovraticador y Aborro de la Bergía de España<br>(DAEL, el cuidador de los fittos de aceita, aire y combustible puede generar un nivel de ahorro entre el<br>0,5% y 1,5% Por atro lado, la reducción de la presión de los neumáticos en 28 psi, aumenta el consumo<br>de combustible en un 2%.                         |  |  |  |  |  |  |  |
|                                                                 | 7 Brachure Recauchaje de Neumáticos                                        | El recauchaje, o renovado, de un neumático consiste en reemplazar la banda de rodamiento gastada por<br>una noreax negarando un neumático para su restilitación, acorde a los principios de la economia circular.<br>Un neumático nuevo y enita na nól% del a emisiones 2023 a la atmosfera y Princej. La oferta de banda de<br>rodamiento por mitro eleccionar productos com características que e agiventa in la joi en tará y a la baja<br>resistencia la radiadarta, los que reduce el comouno de combustibila, conservando las prestaciones de<br>segurádido de los nematicos nuevos. |  |  |  |  |  |  |  |

### 11. Ayuda

Desde aquí, se puede descargar el manual de usuario de la plataforma Giro Limpio.

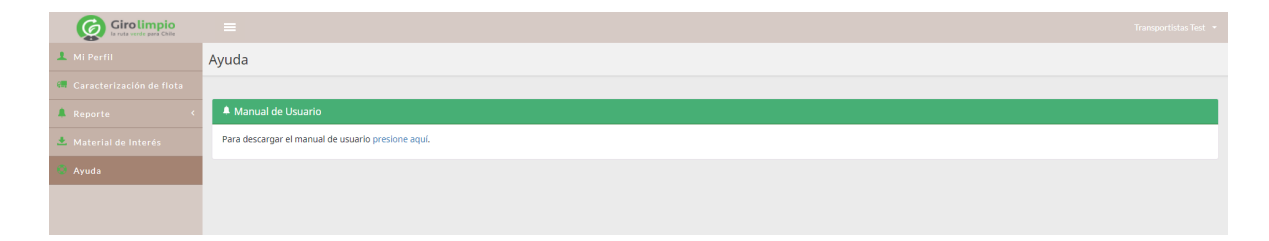